# Promoting Jobs to Detroiters through Detroit at Work

### What is Detroit at Work?

- Detroit at Work is the City of Detroit's dedicated job search and recruitment website
- Through Detroit at Work, Detroiters can access thousands of employment and training opportunities
- If you are a Metro Detroit business looking to hire, you can reach thousands of potential new employees free through Detroit at Work
- To do this, you will need to create an account on the Pure Michigan Talent Connect website, and post the job to their database. All Detroit-based jobs will be populated to the Detroit at Work website.
- On the following pages, you will see a step by step explanation of how to do this

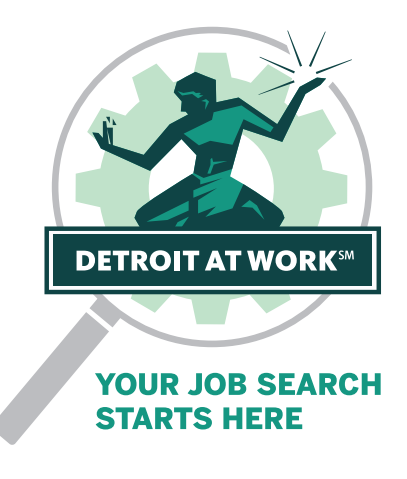

## Pure Michigan Talent Connect – Creating an Employer Account

- Go to: Pure Michigan Talent Connect https://www.mitalent.org/
- Click on CREATE ACCOUNT

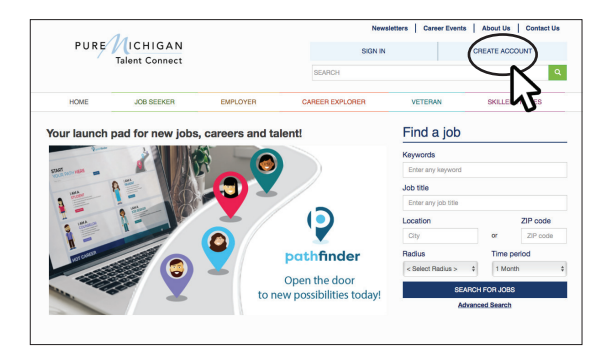

#### Select Type of Account: EMPLOYER

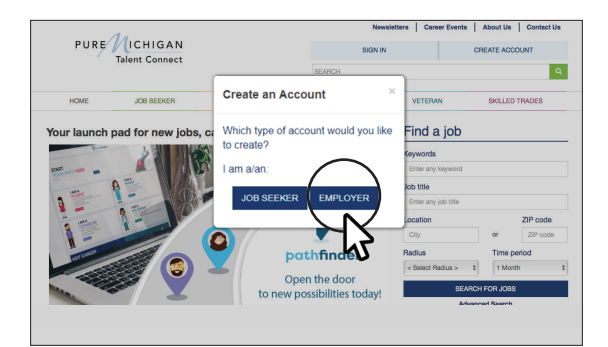

There are 4 steps to setting up an account

## STEP 1

- At bottom of page for Step 1, click the Consent box if you agree with terms....
- Click NEXT

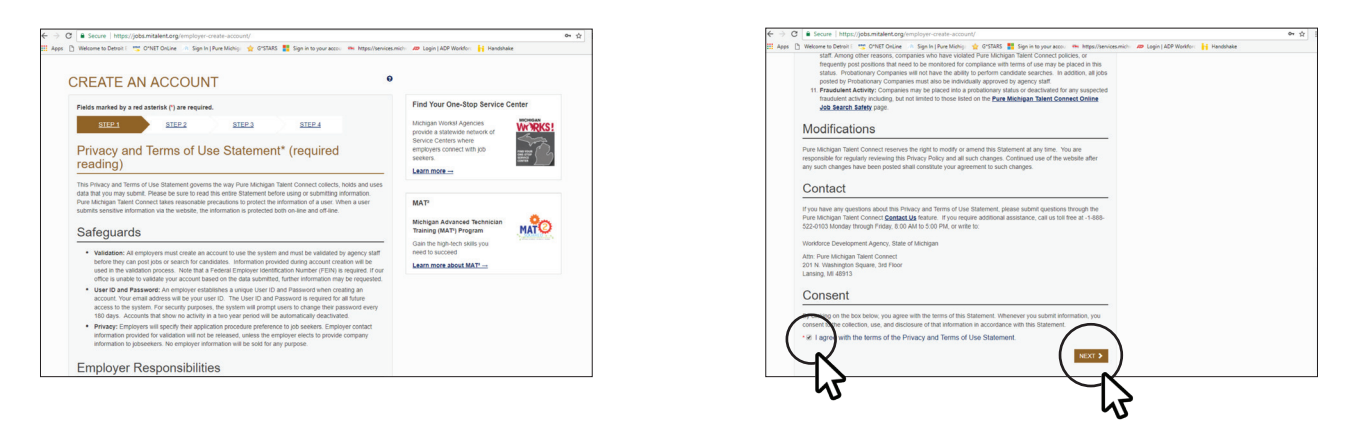

## STEP 2

- Enter FEIN number
- Click NEXT

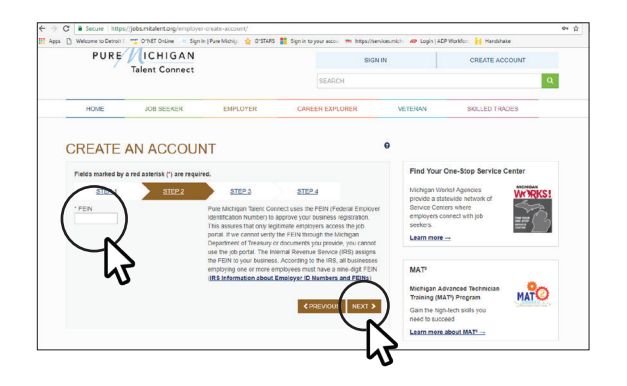

## STEP 3

- Enter applicable Employer information. *Fields marked by a red asterisk (\*) are required*.
- Click NEXT

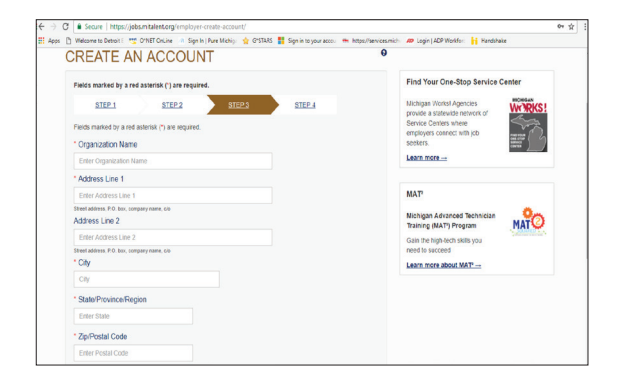

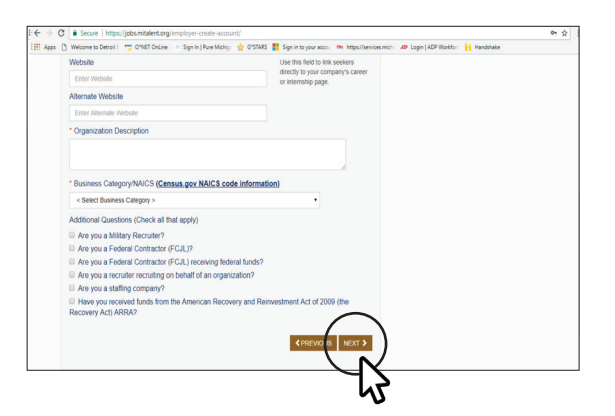

## STEP 4

 Fill in required information. Fields marked by a red asterisk (\*) are required.
 Ex. Your name, office phone, email, password, etc...

| REATE AN AC                     | COUNT             |                                            |                                                                             | 0                  |                                                  |       |
|---------------------------------|-------------------|--------------------------------------------|-----------------------------------------------------------------------------|--------------------|--------------------------------------------------|-------|
| Fields marked by a red asterisk | (") are required. |                                            |                                                                             |                    | Find Your One-Stop Service Center                |       |
| STEP 1                          | STEP 2            | STEP 3                                     | STEP.4                                                                      |                    | Michigan Works! Agencies                         | WRKS! |
| First Name                      |                   |                                            |                                                                             |                    | Service Centers where                            | ma.   |
| Enter First Name                |                   |                                            |                                                                             |                    | employers connect with job<br>seekers.           | * ( う |
| Last Name                       |                   |                                            |                                                                             |                    | Learn more                                       |       |
| Enter Last Name                 |                   |                                            |                                                                             |                    |                                                  |       |
| Middle Initial                  |                   |                                            |                                                                             |                    | MAT                                              |       |
| Enter Middle Initial            |                   |                                            |                                                                             |                    | Michigan Advanced Technician                     | 00    |
| Telephone                       | Ext.              |                                            |                                                                             |                    | Training (MAT') Program                          | ATO   |
| Enter Telephone                 | Extension         |                                            |                                                                             |                    | Gain the high-tech skills you<br>need to succeed |       |
| Fax                             |                   |                                            |                                                                             |                    | Learn more about MAT                             |       |
| Enter Fax                       |                   |                                            |                                                                             |                    |                                                  |       |
| Email Address O                 |                   |                                            |                                                                             |                    |                                                  |       |
| Enter Email                     |                   | NOTE: Your email a<br>Connect will come fr | iess will be your user ID. Emails from<br>n webnoreply@michipan.pov. Please | Talent<br>add this |                                                  |       |
| Confirm Email Address           |                   | address to your add<br>from the system.    | ss book to ensure you will receive m                                        | esages             |                                                  |       |
| Confirm Email                   |                   |                                            |                                                                             |                    |                                                  |       |
| Password                        |                   | Password must inclu                        | a the following                                                             |                    |                                                  |       |
|                                 |                   | Maximum of 8 chail     Maximum of 20 chail | acters                                                                      |                    |                                                  |       |

- You can select an alternate email account to receive job expiration emails
- Once entered you can choose whether expiration emails go only to the alternate email, or to both the alternate and the main account email
- Select one or both

| Scure   https://jobs.mitalent.org/employer-create-account/                                                                                                    | 04 ĝ |
|----------------------------------------------------------------------------------------------------|------|
| 🕽 Welcome to Detroit i 🛫 O"NET OnLine 🛝 Sign In   Pure Michig: 👷 O"STARS 🚦 Sign in to your acco: 🗰 https://services.mich: 🖊 Login   ADP Workfor: 🚼 Handshake                                                                                                    |      |
| Send so posting expiration emails to alternate email account.                                                                                                    |      |
| Send th notion emission emails to both email accounts                                                                                                    |      |
| Sendoo posing expration emails to connemial accounts.                                                                                                    |      |
| El NonNote                                                                                                    |      |
| I checked, all system emails (job posting expiration reminder, new cc on emails to candidate) go to<br>email execut.                                                                                                    |      |
| If first one checked, all system emails go to email entered.                                                                                                    |      |
| If second one checked, all system emails to go both email on account and email entered.                                                                                                    |      |
|                                                                                                    |      |
|                                                                                                    |      |
| Choose Your Security Questions                                                                                                    |      |
|                                                                                                    |      |
| This will have used an ensure to your account if you format your annual address or parameter. You cannot resolant                                                                                                    |      |
| This will help you gain access to your account in your orget your entain adultess or passitions, not calling reserve                                                                                                    |      |
| nina kin nego you gani auceso lu you aucourix ii you kingel your enitar auureso ui pasaikutu. You kaliiku resercu<br>The same question.                                                                                                    |      |
| That an explor for your access or your access or you movement you may or trans marines or yoursense. For cannot restrict<br>the same question to the security questions are not case sensitive.                                                                                                    |      |
| The on net program based on your account if you upper your time boxets or patients, you wanter exercise.<br>Note: The answers to the security questions are not case sensitive.<br>* Question 1                                                                                                    |      |
| In the lens of purpose parameters are your assume to you upge you that the decars or purposes. You cannot extend a<br>Mark The assumes to the security questions are not case sensitive.<br>* Question 1<br>•                                                                                                    |      |
| In the lens of purpose particular of your accounts you suggery you than indicating or particular accounts, including a control, expension and expension are not case sensitive.  **Question 1 >  * Account 1 *                                                                                                    |      |
| The Bard of post-<br>tion of the second post-<br>Next: The second post-<br>Second Post-<br>Second Post-<br>Sec |      |
| In the length of purphic based on provide the source provide the source of purphic terms source extension. Here, the source purphic based on the source purphic based on the source purphic based on the source of purphic based on the source of purphi                                                                                                    |      |

- Complete Section for Security Questions
- If you want the Pure Michigan Talent Connect e-Newsletter you can click that box
- Type in code and click SUBMIT
- Your account should now be set up

| This will halo you gain access to your access if you front your an | nil addreer or namural. You cannot seeled   |
|--------------------------------------------------------------------|---------------------------------------------|
| the same question.                                                 | an address of passivolu. You cannot reserve |
| Note: The answers to the security questions are not case sensit    | tive.                                       |
| * Question 1                                                       |                                             |
| < Select Security Question 1 >                                     |                                             |
| * Answer 1                                                         |                                             |
| Enter Answer 1                                                     |                                             |
| * Question 2                                                       |                                             |
| < Select Security Question 2 >                                     | •                                           |
| * Answer 2                                                         |                                             |
| Enter Answer 2                                                     |                                             |
| * Question 3                                                       |                                             |
| < Select Security Question 3 >                                     | •                                           |
| * Answer 3                                                         |                                             |
| Enter Answer 3                                                     |                                             |
| I want to sign up for the Pure Michigan Talent Connect e-          | Newsletter.                                 |
|                                                                    |                                             |
| WORANI®                                                            |                                             |
| * Please type in the code above (not case sensitive).              |                                             |
|                                                                    |                                             |

# Pure Michigan Talent Connect – Posting a Job

- Go to: Pure Michigan Talent Connect https://www.mitalent.org/
- Select SIGN IN

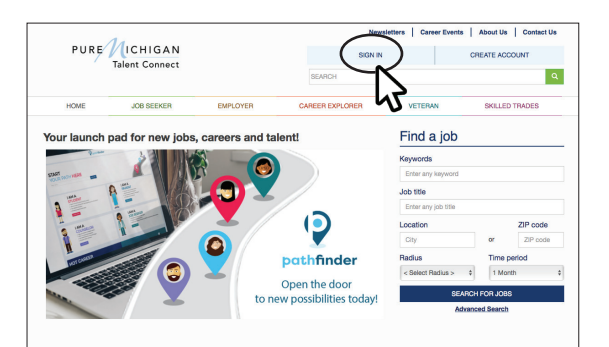

- Enter your Email Address
- Enter your Password you created for the account
- Click SIGN IN

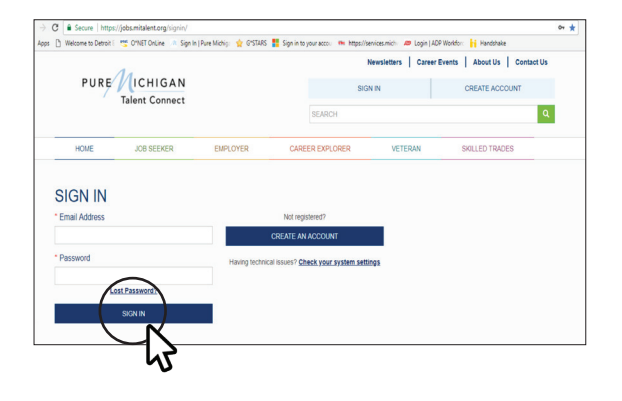

## **Posting a Job**

- Click on EMPLOYER Tab
- Select POST A JOB

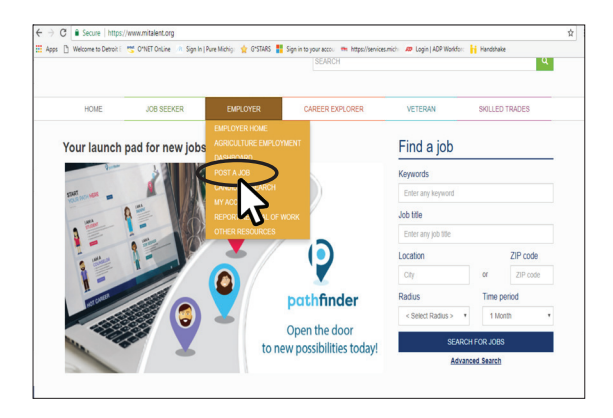

There are **3 steps** to this process

#### **STEP 1**

- Complete applicable sections. Fields marked by a red asterisk (\*) are required.
- You can select the box to allow job seekers to view your organization profile
- After entering the Career Category click NEXT

| POST A JOB                                                                                                    |                                 | SER Metro-Detroit 0 |  |
|----------------------------------------------------------------------------------------------------|---------------------------------|---------------------|--|
| < Return to Employer Dashboard                                                                                                    |                                 |                     |  |
| STEP 1 STEP 2                                                                                                    | STEP 3                          |                     |  |
| Are you interested in bulk upload of jobs? Cor                                                                                                    | tact us for more details        |                     |  |
| Fields marked by a red asterisk (*) are required or an end of the second second | ired.                           |                     |  |
| SER Metro-Detroit                                                                                                    |                                 |                     |  |
| Organization Website                                                                                                    |                                 |                     |  |
| https://www.descm/works.com                                                                                                    |                                 |                     |  |
| * City                                                                                                    |                                 |                     |  |
| * State/Province/Region                                                                                                    |                                 |                     |  |
| Michigan                                                                                                    |                                 |                     |  |
| * Zip/Postal Code                                                                                                    |                                 |                     |  |
| Give job seekers the ability to view yo                                                                                                    | ur organization's full profile. | 0                   |  |
| * Job Title                                                                                                    | # of Positions                  |                     |  |
|                                                                                                    |                                 |                     |  |

| 🗷 Give jo                                       | ıb seekers ti                                                    | e abilit                       | y to v            | iew yo | uro | gani | zatio | n's fi | ul pro | file. |       |        |                    |                |                  |           |
|-------------------------------------------------|------------------------------------------------------------------|--------------------------------|-------------------|--------|-----|------|-------|--------|--------|-------|-------|--------|--------------------|----------------|------------------|-----------|
| * Job Title                                     |                                                                  |                                |                   |        |     |      | -     | t of F | Positi | ons   |       |        |                    |                |                  |           |
|                                                 |                                                                  |                                |                   |        |     |      |       |        |        |       |       |        |                    |                |                  |           |
| * Job Des                                       | cription                                                         |                                |                   |        |     |      |       |        |        |       |       |        |                    |                |                  |           |
| 4 0                                             | Formals •                                                        | В                              | I                 | ¥      | E   | ē    | 3     |        | E      | łΞ    | 3     | 3      | ø                  | Û              | Ŀ                |           |
|                                                 |                                                                  |                                |                   |        |     |      |       |        |        |       |       |        |                    |                |                  |           |
|                                                 |                                                                  |                                |                   |        |     |      |       |        |        |       |       |        |                    |                |                  |           |
|                                                 |                                                                  |                                |                   |        |     |      |       |        |        |       |       |        |                    |                |                  |           |
|                                                 |                                                                  |                                |                   |        |     |      |       |        |        |       |       |        |                    |                |                  |           |
|                                                 |                                                                  |                                |                   |        |     |      |       |        |        |       |       |        |                    |                |                  |           |
|                                                 |                                                                  |                                |                   |        |     |      |       |        |        |       |       |        |                    |                |                  |           |
|                                                 |                                                                  |                                |                   |        |     |      |       |        |        |       |       |        |                    |                |                  |           |
| 0 characte                                      | rs entered   80                                                  | CO rema                        | aining            |        |     |      |       |        |        |       |       |        |                    |                |                  |           |
| 0 characte                                      | rs entered   80<br>r Cabegory a                                  | 00 rema                        | einirg<br>Đ       |        |     |      |       |        |        |       |       |        | List d             | 1 Care         | er Typ           |           |
| 0 characte<br>Career                            | rs entened   80<br>r Cablegory a<br>r Category                   | co rema<br>nd Type             | aning<br>a        |        |     |      |       |        |        |       | Supp  | est Ca | List of            | ( Card         | er Typ           | 25        |
| 0 characte<br>Career<br>* Career<br>< Se        | rs entered   80<br>r Callegory a<br>r Callegory<br>lect a Career | cc rema<br>nd Type<br>Category | anirg<br>a        |        |     |      |       |        |        |       | Suggr | est Ca | List of            | ( Cant         | er Typ           | XSS<br>PR |
| 0 characte<br>Career<br>* Career<br>< Se        | rs entered   80<br>r Catlegory a<br>r Catlegory<br>lect a Career | co rema<br>nd Type<br>Category | eining<br>9<br>/> |        |     |      |       |        |        |       | Şupgı | est Ca | List of            | Care           | er Typ<br>any:Dy | 255<br>R# |
| 0 characle<br>Caree<br>Caree<br>< Se<br>SPELL ( | rs entered   80<br>r Category a<br>r Category<br>lect a Career   | to rema<br>nd Type<br>Category | eining<br>e<br>y> |        |     |      |       |        |        |       | Sugg  | est Ca | List of<br>reser C | I Care<br>ateg | er Typ<br>any:Dy |           |

## STEP 2

- Complete all applicable information
- When done click NEXT

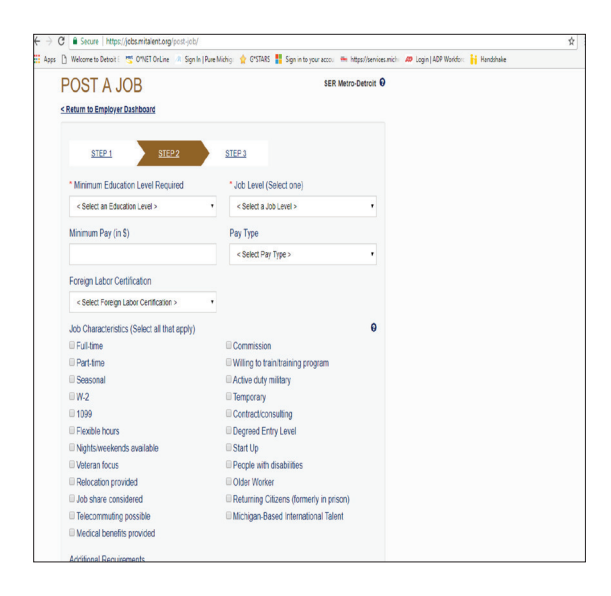

|    | <ul> <li>Secure (https://pdoi.mtalent.org/pool-<br/>widewide face)</li> <li>Widewide face)</li> <li>Widewide face</li> <li>Widewide face</li></ul>                                                                                                    |  |
|----|----------------------------------------------------------------------------------------------------|--|
| 50 | j webne bi versi i tij visi ulumi i tijn njiver versi jij i tij svo jij tijn na povikos. Im reptoendamo i versije juvi versi jij nedarake<br>Il Medical benefits provided<br>Additonal Requirements                                                                                                    |  |
|    | h A Formats- B / U E BE 30 E E E 30 20 A € J                                                                                                    |  |
|    |                                                                                                    |  |
|    | 0 chandles entered (8000 emaining<br>AR8A - The bick model with function from the Amorican Domacours and Domacotrowoff Hr of 1000 Bio.                                                                                                    |  |
|    | Control public de control de la control de la control de l |  |
|    | No.                                                                                                    |  |
|    | * No<br>SPELLOHECK SWE DOUFT (PREVIOU NEXT)                                                                                                    |  |

## STEP 3

- Complete the application section
- You can select the box to allow Job Seekers to respond through the system
- When done Click on SUBMIT

| DUDE                                                                                    |                                                                                                    |                                                              |                                                      |         |                |
|-----------------------------------------------------------------------------------------|----------------------------------------------------------------------------------------------------|--------------------------------------------------------------|------------------------------------------------------|---------|----------------|
| PURE                                                                                    | TCHIGAN                                                                                                |                                                              | SIGN                                                 | TUO     | HELLO CHEVETTA |
|                                                                                         | Talent Connect                                                                                         |                                                              | SEARCH                                               |         |                |
| HOME                                                                                    | JOB SEEKER                                                                                             | EMPLOYER                                                     | CAREER EXPLORER                                      | VETERAN | SKILLED TRADES |
| POSTA                                                                                   | JOB                                                                                                    |                                                              | SER Metro-Detroi                                     | it O    |                |
| Return to Employs                                                                       | er Dashboard                                                                                           |                                                              |                                                      |         |                |
| STED 1                                                                                  | STED 2                                                                                                 | STED 1                                                       |                                                      |         |                |
| <u>olor i</u>                                                                           | SILE                                                                                                   | SILES                                                        |                                                      |         |                |
| * How to Apply                                                                          | Instructions                                                                                           |                                                              |                                                      |         |                |
|                                                                                         |                                                                                                    |                                                              |                                                      |         |                |
|                                                                                         |                                                                                                    |                                                              |                                                      |         |                |
|                                                                                         |                                                                                                    |                                                              | 0 characters entered ( 8000 remainin                 | 4       |                |
| For example: PI                                                                         | ease submit a cover letter                                                                             | and resume to example                                        | 0 characters entered   8000 remainin<br>a@email.com. | 4       |                |
| For example: Pi                                                                         | lease submit a cover letter a                                                                          | and resume to example                                        | 0 characters entered   8000 remain<br>@gemail.com.   | á.<br>9 |                |
| For example: PI<br>Allow Job Ser<br>Position Perior                                     | lease submit a cover letter<br>ekens to also respond throu<br>al <b>0</b>                              | and resume to example<br>ogh the system                      | 0 characters entered j 8000 remain<br>e@email.com.   | 4       |                |
| For example: PI<br>Allow Job Se<br>Position Perior<br>* This job will ex                | lease submit a cover letter<br>ekkers to also respond throu<br>d <b>Q</b>                              | and resume to example<br>igh the system<br>Max 30 days. Clic | 0 charactes entered   600 renammenter<br>@@email.com | 49      |                |
| For example: PI<br>Allow Job Se<br>Position Perior<br>* This job will ex<br>SPELI CHECK | lease submit a cover letter i<br>ekens to also respond throu<br>grine on juzzzons<br>Skric Job PREVIEW | and resume to example<br>gh the system<br>Max 30 days. Clo   | 0 datactes entreed j 800 remann<br>a@email.com.      |         |                |

## **Your Job Posts**

#### On Pure Michigan Talent Connect On Detroit at Work

#### To View Your Job Posting(s)

- Click on EMPLOYER Tab
- Click on DASHBOARD
- Your posted jobs will appear under ACTIVE JOBS Tab

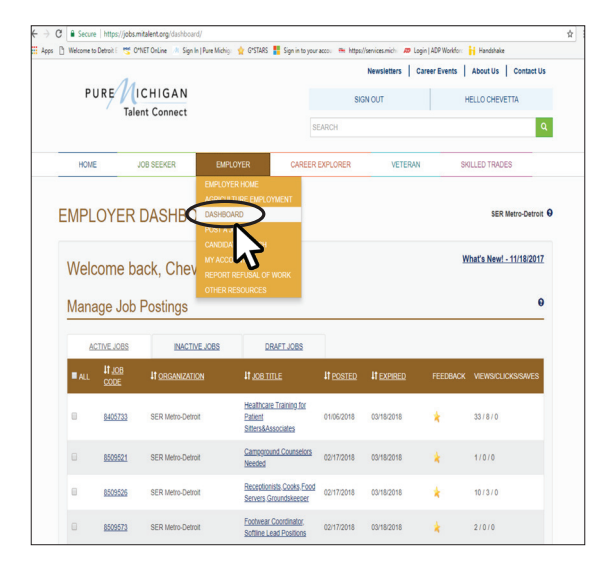

# Your job posting will then be pulled through to Detroit at Work

- Jobseekers visit detroitatwork.com, and click on the 'Jobs' link
- Jobseekers have the ability to search all Detroit jobs listed on Pure Michigan Talent Connect

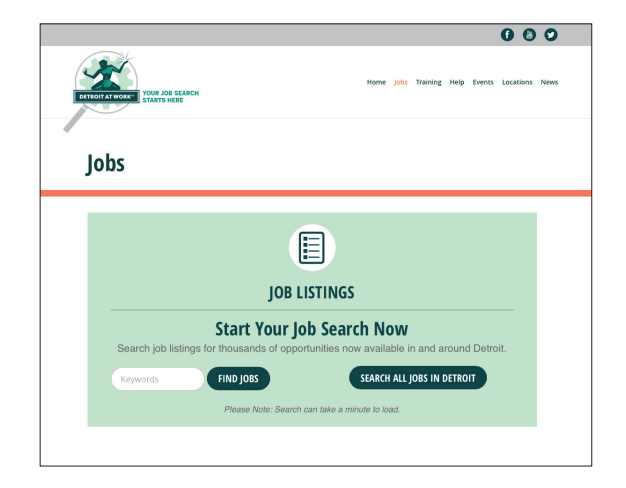